## 携帯電話<福銀インターネットバンキング 初期設定の手引き>

携帯電話で「福銀インターネットバンキング」をご利用いただくためには、サービス開始登録等の操作が必要です。

パソコンでのご利用の有無により、初期設定の方法が異なりますので、ご注意くだ さい。

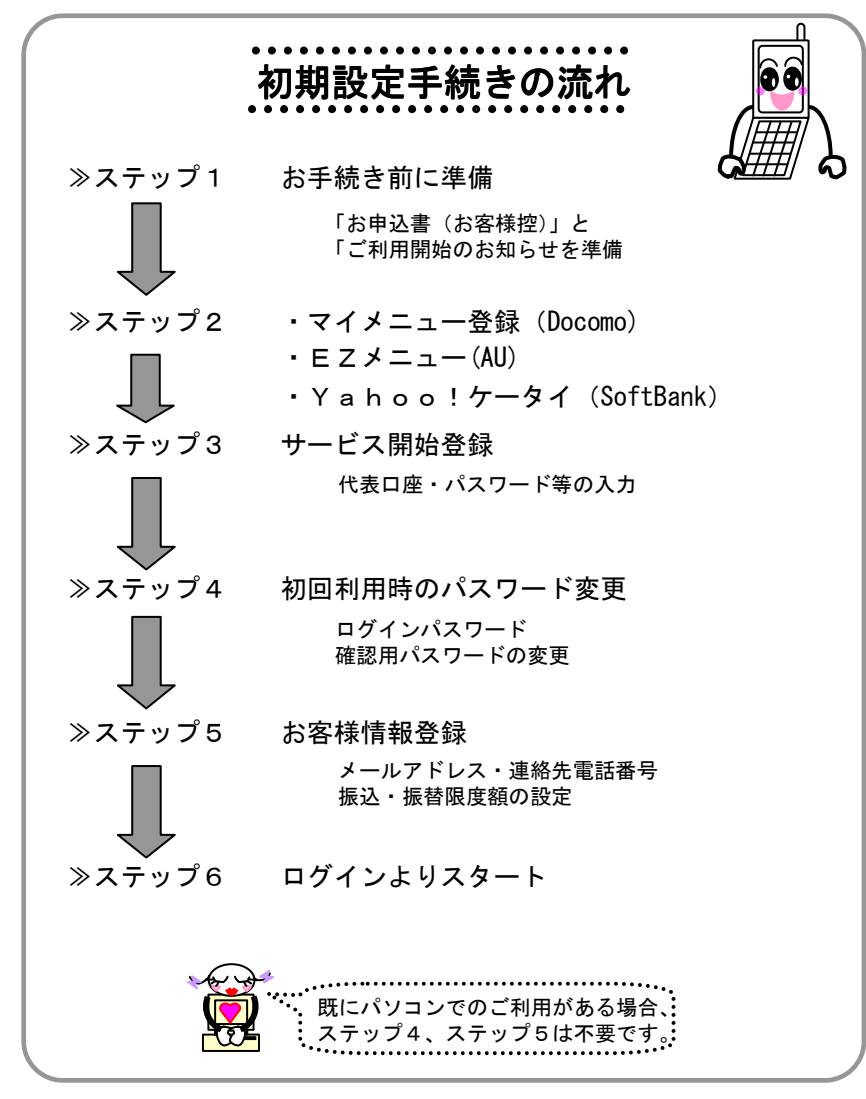

※ ステップ1 お手続き前に準備

「福銀インターネットバンキング利用申込書(お客様控)」および「ご利用開始の お知らせ」をお手元にご準備ください。

※ 受信メールにドメイン指定行い、受信の制限を行っている場合は、

webcenter.anser.or.jp のメールを受信できるよう設定をお願いいたします。

≫ ステップ2 マイメニュー登録 (Docomo)

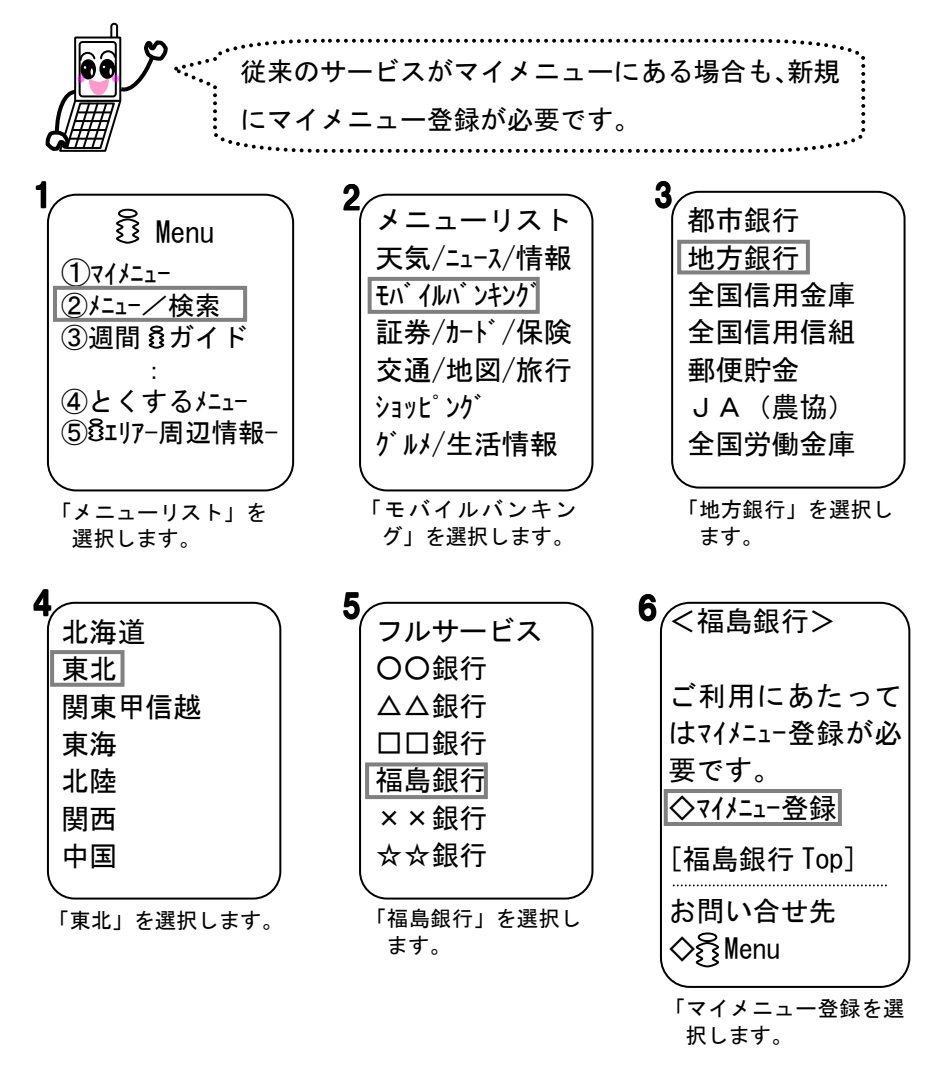

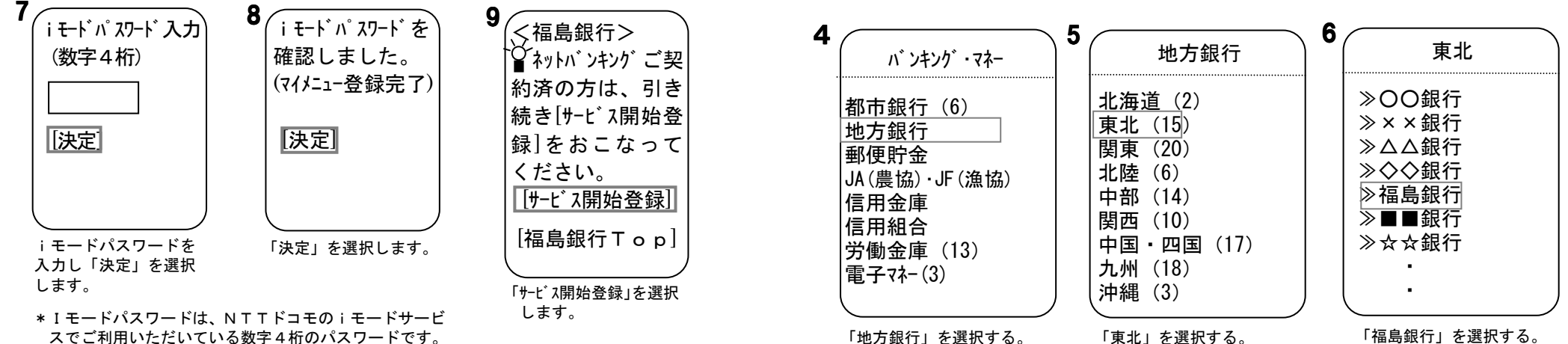

「地方銀行」を選択する。

「東北」を選択する。

「福島銀行」を選択する。

≫ ステップ2 EZメニュー (AU)

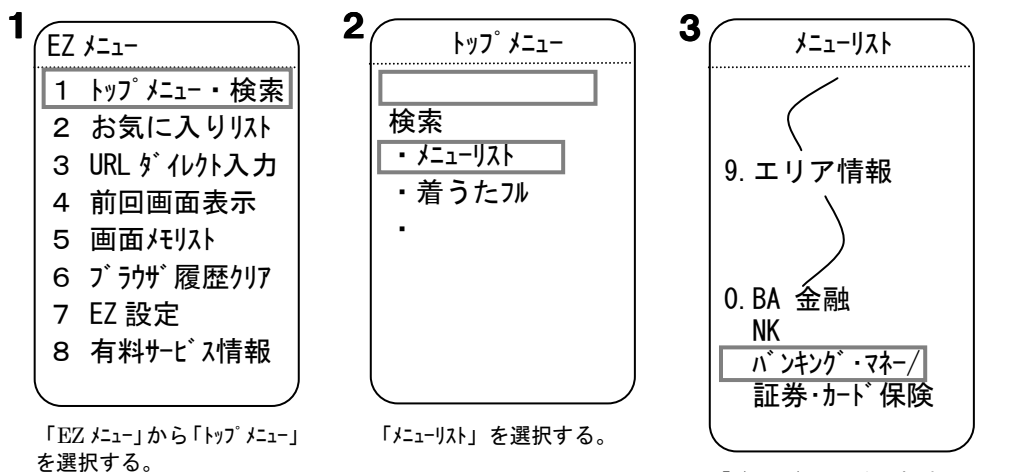

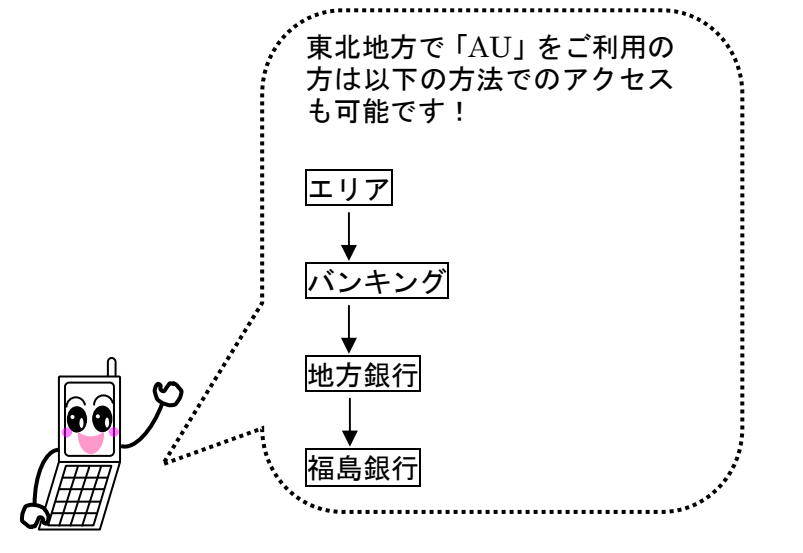

「バンキングマネー」を選択する。

≫ ステップ2 Yahoo!ケータイ(SoftBank)

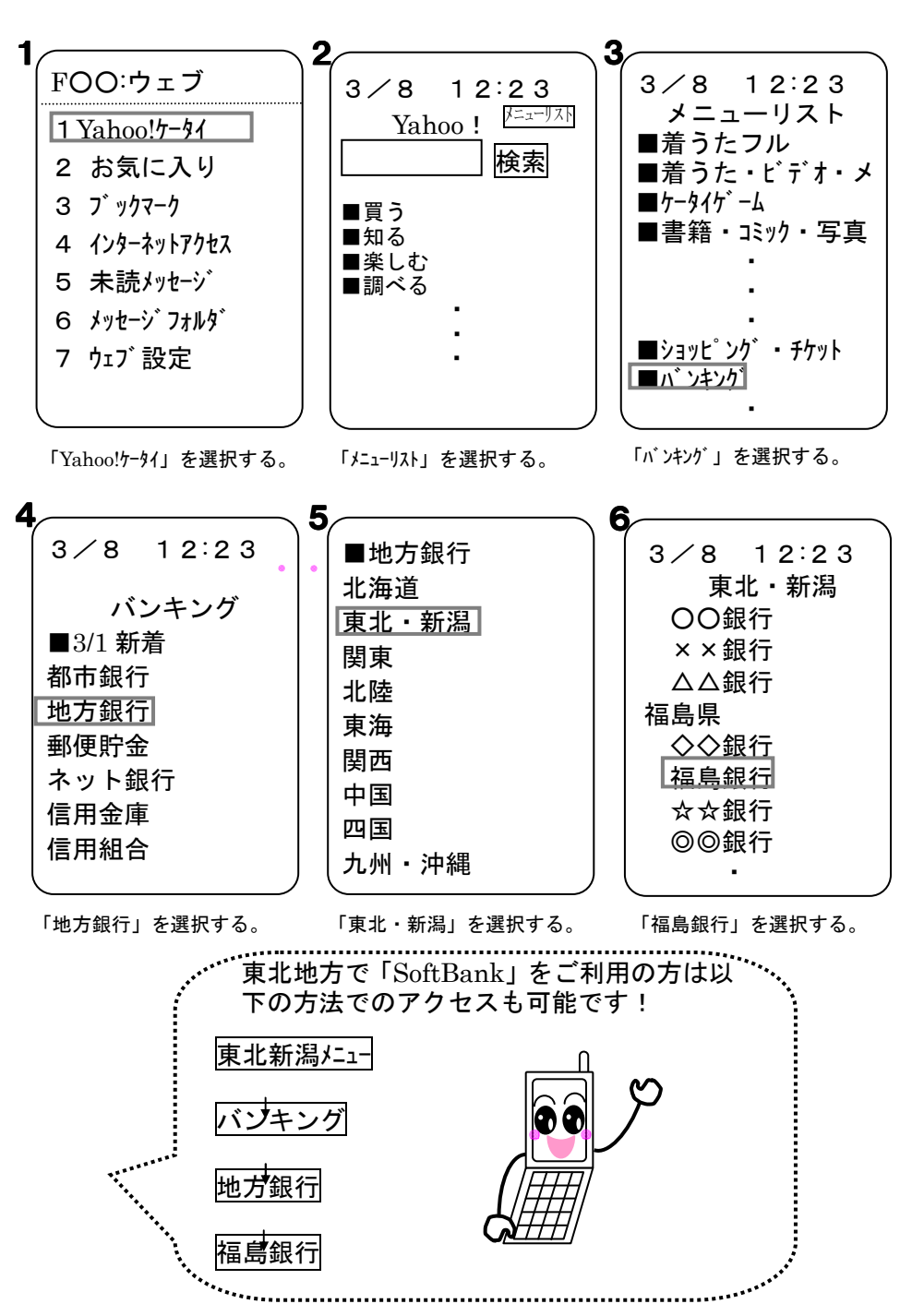

≫ ステップ3 サービス開始登録

<Docomoの場合>

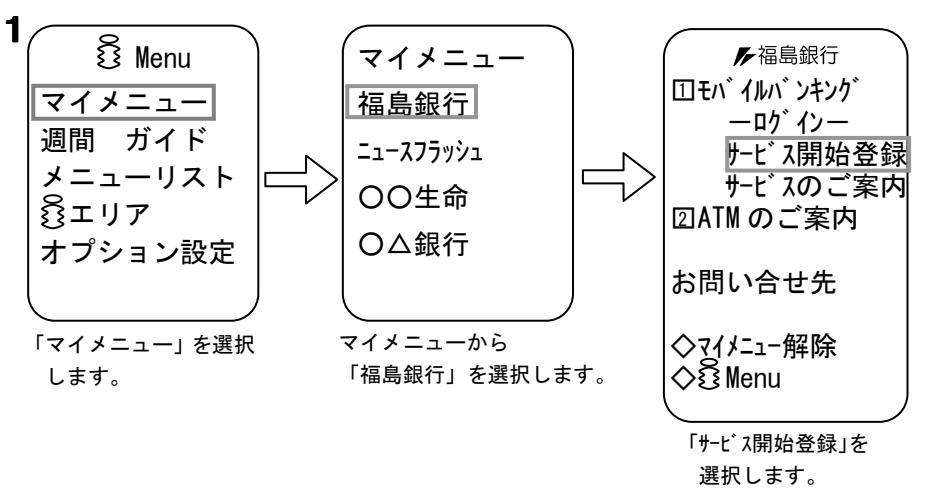

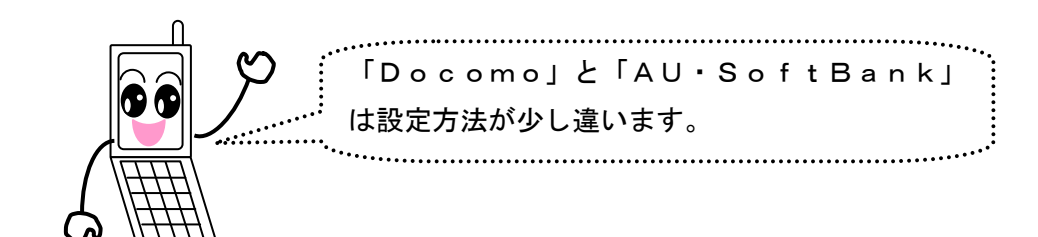

## くAU・SoftBankの場合>

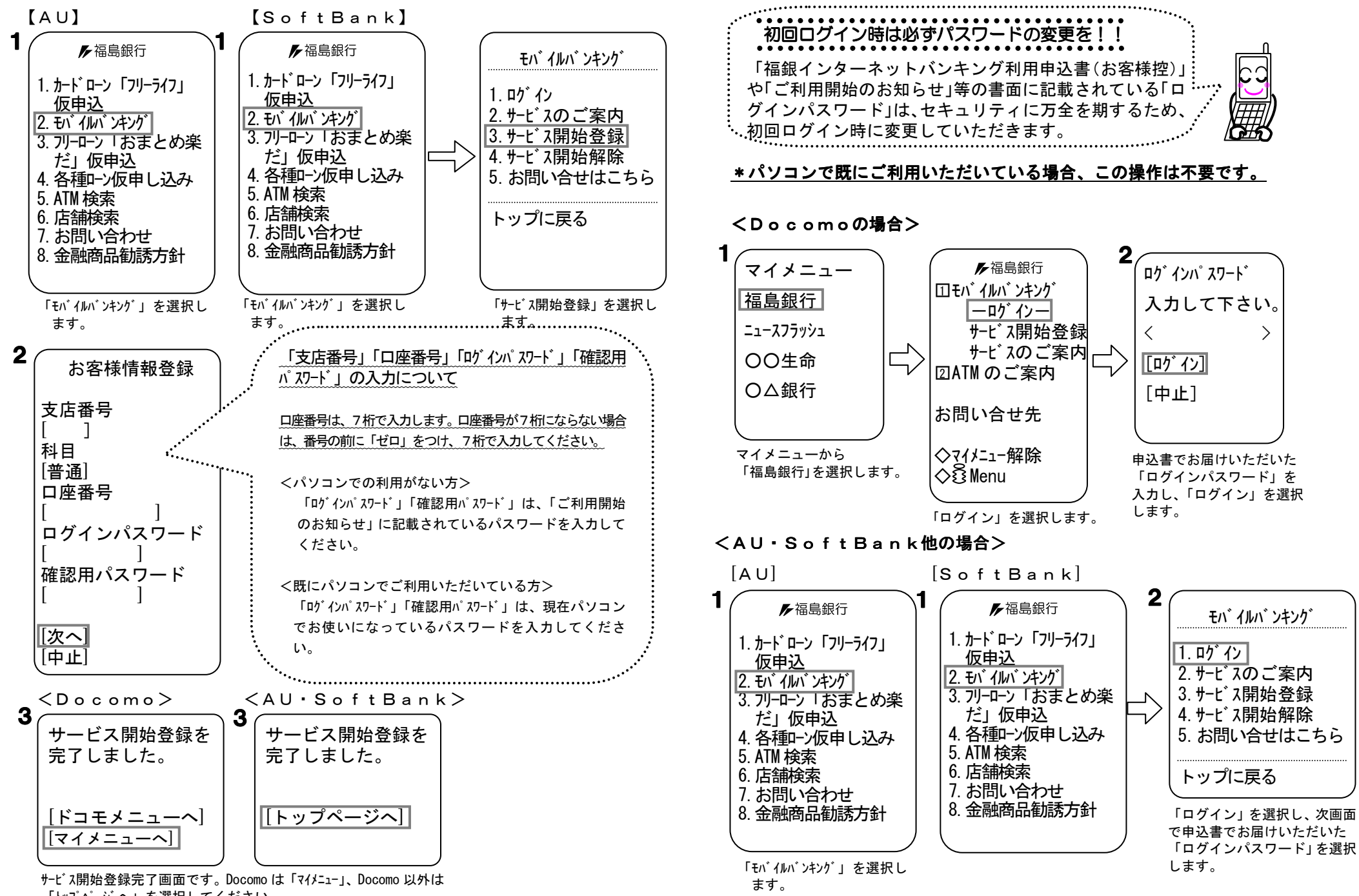

≫ ステップ4 初回利用時のパスワード変更

「トップページへ」を選択してください。

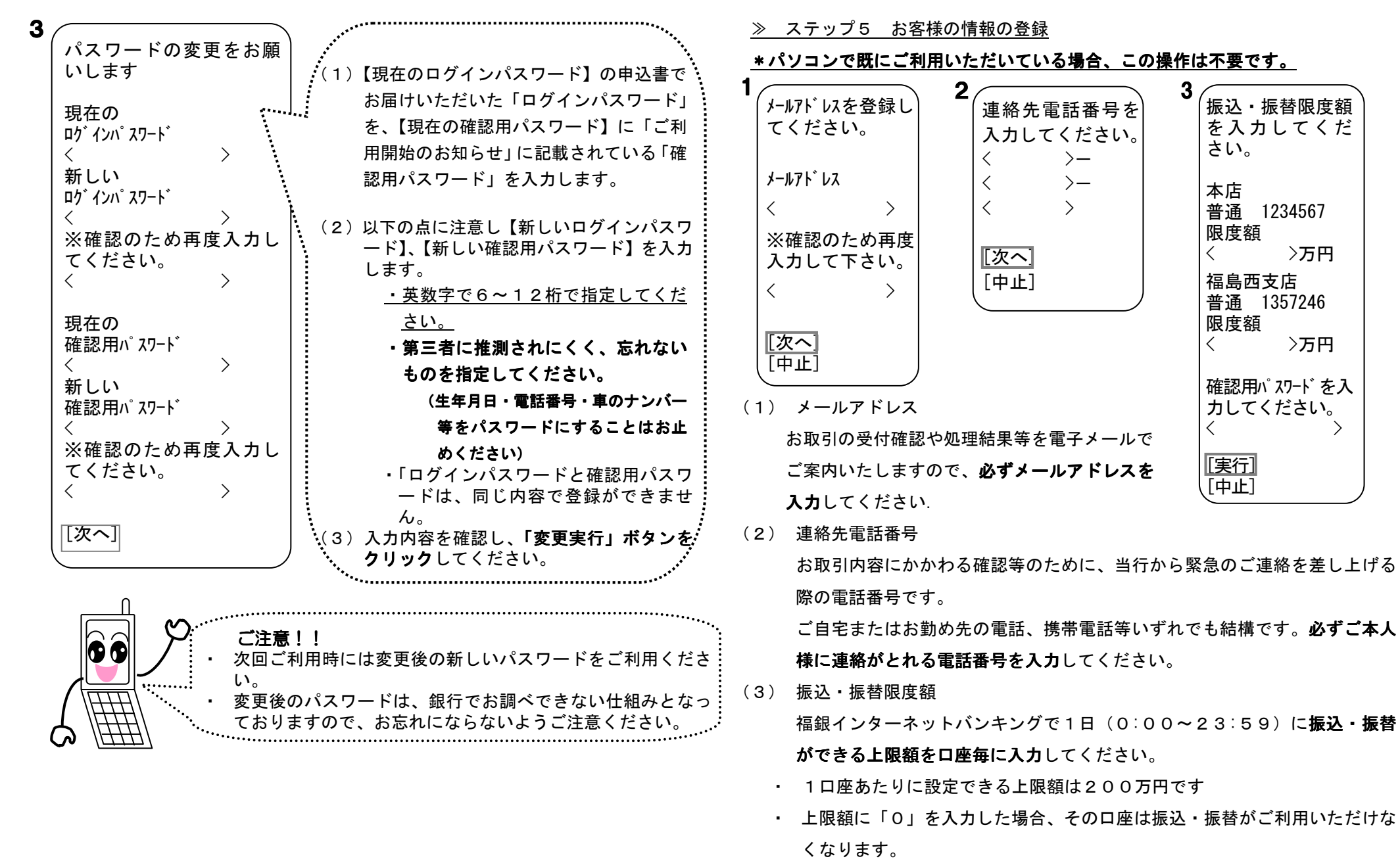

(4) 入力内容を確認のうえ、「確認用パスワード」を入力し、「実行」ボタンをク リックしてください。

## ≫ ステップ6 「ログイン」よりスタート

[Docomo] [AU·SoftBank] 1 1 ▶福島銀行 モバ イルバ ンキング | ① モバ イルバ ンキング 1. ロケ・イン ーログインー 2. サービスのご案内 サービス開始登録 3. サービス開始登録 サービスのご案内 4. サービス開始解除 図ATM のご案内 5. お問い合せはこちら お問い合せ先 トップに戻る ◇マイメニュー解除 ୍∕ହିMenu

「ログイン」を選択し、「ログインパスワード」を入力し、「ロ グイン」を選択します。

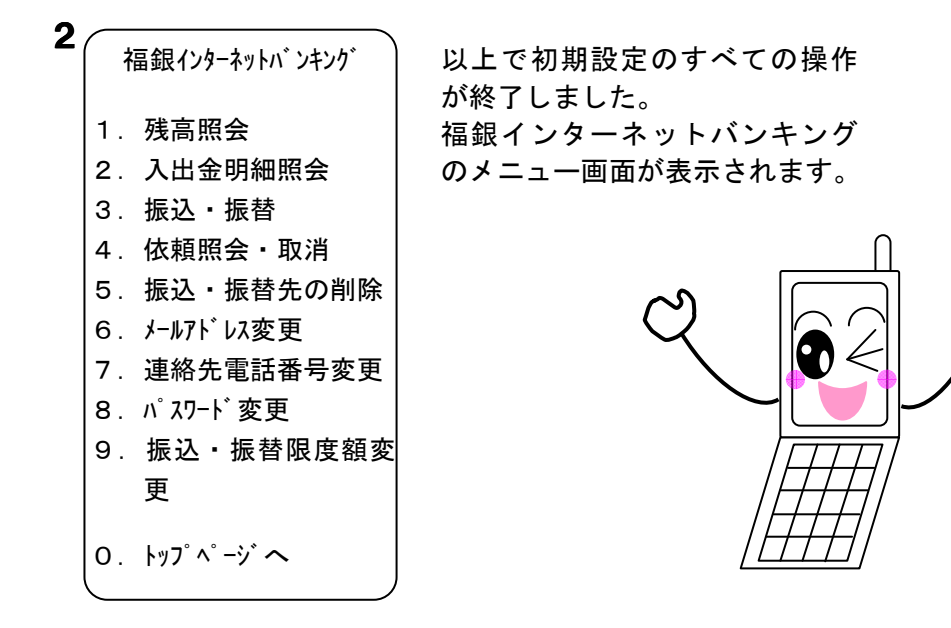